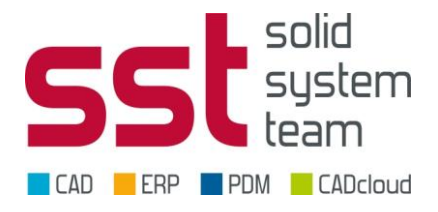

## Woher bekomme ich meine Netzwerkgebundene (Floating) Lizenz?

#### Siemens Web-Portal GTAC öffnen

Gehen sie auf: <u>http://support.industrysoftware.automation.siemens.com/global/de/</u>

Die Sprache können Sie oben rechts einstellen.

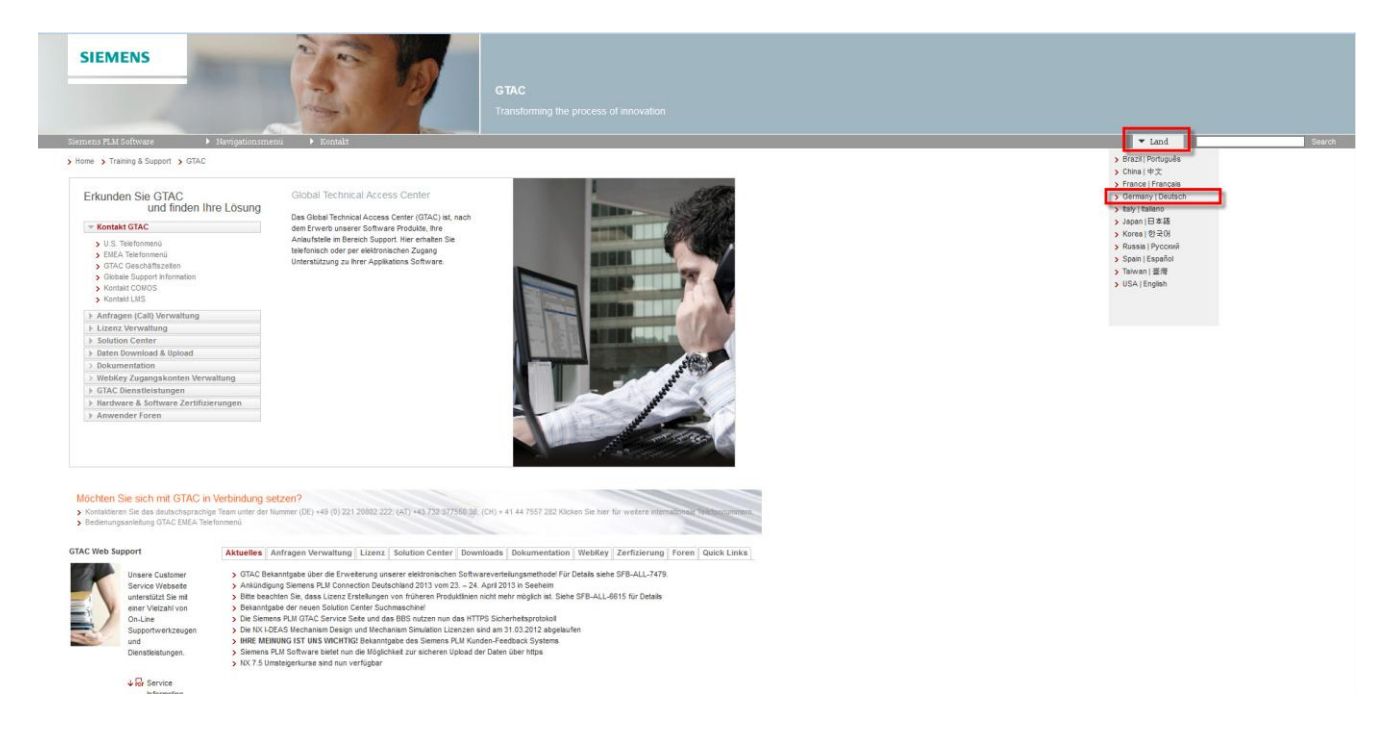

Gehen Sie dann in den Bereich Lizenz Verwaltung und klicken sie auf "aktuelle Lizenz"

| Erkunden Sie GTAC                                        | Aktuelle Lizenzen                                    |  |
|----------------------------------------------------------|------------------------------------------------------|--|
| und iniden mie Losung                                    | Lizenz Dateien für die Siemens PLM Software Produkte |  |
| Kontakt GTAC                                             | abrufen.                                             |  |
| Anfragen (Call) Verwaltung                               |                                                      |  |
| Lizenz Verwaltung                                        |                                                      |  |
| Alduelle Lizenz                                          |                                                      |  |
| Notfall Lizenz                                           |                                                      |  |
| > Produkt Passwörter                                     |                                                      |  |
| Composite Host ID (CID) Registrierung                    |                                                      |  |
| > CID Dienstprogramm download                            |                                                      |  |
| > Was ist die allgemeine Lizensierung?                   |                                                      |  |
| <ul> <li>Lizenz Fragen &amp; Antworten (FAQs)</li> </ul> |                                                      |  |
| Solution Center                                          |                                                      |  |
| Daten Download & Upload                                  |                                                      |  |
| > Dokumentation                                          |                                                      |  |
| > WebKey Zugangskonten Verwaltung                        |                                                      |  |
| GTAC Dienstleistungen                                    |                                                      |  |
| Hardware & Software Zertifizierungen                     |                                                      |  |
|                                                          |                                                      |  |

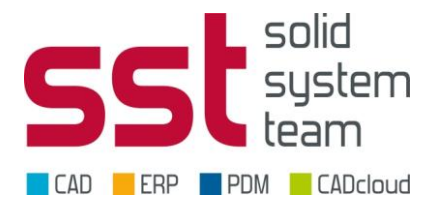

### Melden Sie sich mit Ihrem Webkey an

| WebKey                                                                                                    |  |  |  |  |  |
|----------------------------------------------------------------------------------------------------|--|--|--|--|--|
| WebKey Login                                                                                                    |  |  |  |  |  |
| Welcome to the webkey login! The application you tried to access requires your authentication. By using the login method below your access to the retrieved application - and to other applications protected by webkey - will be granted. (So called "Single Sign-On") |  |  |  |  |  |
| WebKey Username:<br>WebKey Password:<br>Forgot your Webkey User Name / Password / or Change Password                                                                                                    |  |  |  |  |  |
| New Users                                                                                                    |  |  |  |  |  |
| If you don't have a WebKey, you may register for one.                                                                                                    |  |  |  |  |  |
| If you are a new webkey user and need to activate your webkey key please follow this activation process.                                                                                                    |  |  |  |  |  |
| Problems                                                                                                    |  |  |  |  |  |
| Please note that your WebKey ID and password are case sensitive!                                                                                                    |  |  |  |  |  |
| If you are having problems, please contact us.                                                                                                    |  |  |  |  |  |
| This service complies with the specifications and guidelines of Siemens Corporate Information Technology.                                                                                                    |  |  |  |  |  |

#### Sollten Sie noch keinen Webkey haben, beachten Sie bitte folgendes Dokument:

http://www.solid-systemteam.de/fileadmin/user\_upload/cad/download/hd/HD\_GTAC\_Webkey\_Info.pdf

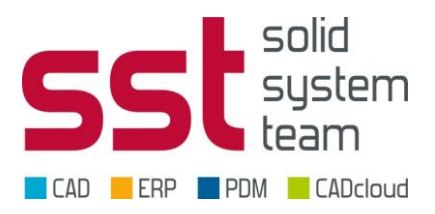

# Gehen Sie auf "Kennwörter und Lizenzdateien"

|                                                                                | SIEMENS                                                                                                    | → siemens.com                                                                                                    | → Automation and     |  |  |
|--------------------------------------------------------------------------------|----------------------------------------------------------------------------------------------------|----------------------------------------------------------------------------------------------------|----------------------|--|--|
|                                                                                |                                                                                                    |                                                                                                    | Sitemap   Contact Us |  |  |
| Siemens PLM<br>Software                                                        | About Us Products Industry Solutions Partners Training & Supp                                                                                                    | ort                                                                                                    | Deutsch 🔽            |  |  |
| GTAC<br>Download Server<br>Piracy Prevention<br>Velocity Products EULA<br>Home | Sold-To/Install:<br>0001062584<br>Sold-To/Install für Webkey<br>hinzufügen<br>Sold System Team GmbH<br>Am Marktplatz 7<br>Nittendorf<br>DE                                                                                                    | Quick Links<br>Emergency License                                                                                        |                      |  |  |
|                                                                                | Wählen Sie die Lizenzverwaltungsfunktion nachfolgend aus           Notfallkennwörter und Lizenzdateien                                                                                                    |                                                                                                    |                      |  |  |
|                                                                                | Temporäre Kennwörter oder Notfalllizenzen für UGS-<br>Softwareprodukte abrufen. Dadurch können Sie Ihre Produkte für<br>eine begrenzte Zeit verwenden. Ihr Kundenservicemitarbeiter wird<br>darüber informiert, dass Sie diesen Service angefordert haben. | Kennwörter oder Lizenzdateien für UGS-Softwareprodukte abrufen.                                                         | 1                    |  |  |
|                                                                                | Konfigurationsbericht<br>Lizenzen anzeigen, die für besondere Speicherorte und Rechner<br>registriert werden müssen.                                                                                                    | Produktaktivierung<br>Klicken Sie hier zur Aktivierung und Pflege Ihrer Solid Edge Node-<br>Locked oder I-deas-Lizenzen |                      |  |  |
|                                                                                | Sold-To/Install<br>Informationen zu diesem Sold-To/Install-Datensatz anzeigen.                                                                                                    | Bill-To<br>Informationen zu diesem Bill-To-Datensatz anzeigen.                                                          |                      |  |  |
|                                                                                |                                                                                                    |                                                                                                    |                      |  |  |
|                                                                                | Copyright © 2013 Siemens Product Lifecycle Management Software Inc.                                                                                                    | Corporate Information   Privacy Policy   Terms of Use   Report Piracy                                                   |                      |  |  |

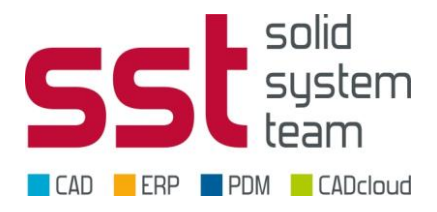

#### Solid Edge Version

Unter Version können Sie die Lizenzversion auswählen die Sie runterladen möchten. Hier ist zu beachten das 106 für die ST6 steht, 105 für ST5, 104 für ST4, und so weiter.

Die ST6 Lizenz ist abwärtskompatibel bis einschliesslich der ST4, das heisst das Sie mit der Solid Edge ST6 Lizenz auch die ST5 und die ST4 lizenzieren können.

|                                                                                | SIEMENS                                                                                                    | → siemens.com        | → Automation an      |  |  |
|--------------------------------------------------------------------------------|----------------------------------------------------------------------------------------------------|----------------------|----------------------|--|--|
|                                                                                | US Site                                                                                                    |                      | Sitemap   Contact Us |  |  |
| Siemens PLM<br>Software                                                        | About Us Products Industry Solutions Partners Training & Support                                                                                                    |                      |                      |  |  |
| GTAC<br>Download Server<br>Piracy Prevention<br>Velocity Products EULA<br>Home | Sold-TorInstall:     0001062584       Solid System Team GmbH     Am Marktplatz 7       Nittendorf     DE                                                                                                    |                      |                      |  |  |
|                                                                                | Kennwörter und Lizenzdateien<br>Wählen Sie die Produkte und Versionen aus, für die Sie Kennwörter und Lizenzdateien erstellen möchten. Wenn<br>in der Installation vorhanden ist, wählen Sie das am häufigsten verwendete Produkt aus.<br>Produkt:<br>Version:<br>Weiter Abbrechen | mehr als ein Produkt |                      |  |  |
|                                                                                | Copyright © 2013 Siemens Product Lifecycle Management Software Inc. Corporate Information   Privacy Policy   Terms of Use                                                                                                    | P   Report Piracy    |                      |  |  |

Mit "Weiter" haben Sie dann die Möglichkeit die Lizenzdatei auf ihrem Rechner zu Speichern.

Wie Sie den Lizenzserver FLEXIm installieren oder einrichten können Sie auf unserem HelpDesk nachlesen, da finden Sie alle Informationen zur Installation von Solid Edge.

http://www.cad-helpdesk.de/solid-edge/wie-wird-solid-edge-installiert-und-lizenziert.html